# How to connect Eaton's AbleEdge Smart Breaker with the AbleEdge Installer app

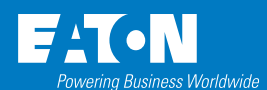

#### **Install Smart Circuit Breaker**

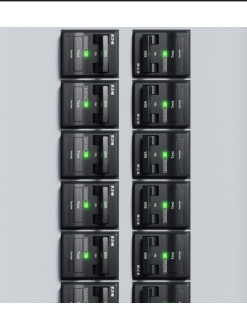

Ensure that the smart circuit breaker is installed into the loadcenter and powered up.

Refer to the instructions in the box or the installation video. Always use a qualified electrician to install and wire the smart circuit breaker.

The purpose of this app is intended for installers/ contractors to commission the smart breaker to the Wi-Fi network and connect it to a third-party organization (i.e. a third party Energy Storage System).

# Step 1B

Account setup

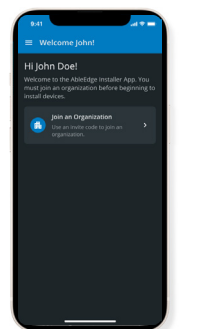

Welcome and press "Join an Organization"

#### Note: An

organization is who you are installing on behalf of and you can not move forward without an organization.

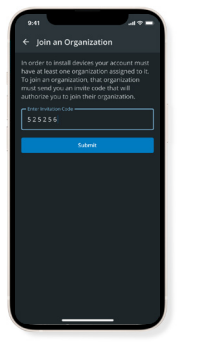

Enter invitation code and press "Submit"

Note: Your organization will need to provide you with an invitation code. Once code is accepted you can join organization.

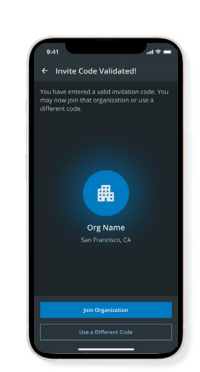

Press "Join Organization"

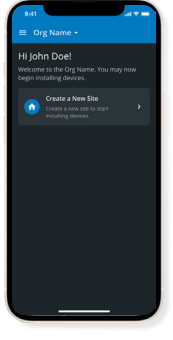

Press "Create a New Site"

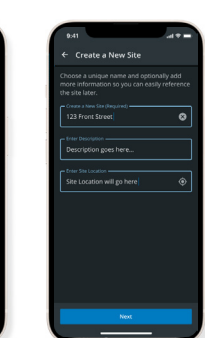

Add the site name (required), description and

site location where the smart breaker is installed and press "Next"

|   | 9:41                                                                                            |                                                             | **             |
|---|-------------------------------------------------------------------------------------------------|-------------------------------------------------------------|----------------|
|   | ← 123 Front 5                                                                                   | Street                                                      |                |
|   | Description<br>Site description will<br>will go hereSite de<br>Location<br>Site Location Will G | go hereSite descr<br>escription will go he<br>o Here 123 St | iption<br>re   |
|   | Add a new loadcen<br>Street" also you car<br>loadcenters or devi                                | ter or device to *123<br>n view previously ad<br>ces.       | l Front<br>ded |
| ] | Add a Loa<br>Setup and<br>Loadcence                                                             | idcenter<br>configure a new<br>r.                           |                |
|   | Loadcenters (1)                                                                                 |                                                             |                |
|   | Garage Lo<br>No of breat<br>Installed or                                                        | padcenter<br>kers installed s<br>n sprovozoze               |                |
|   |                                                                                                 |                                                             |                |
|   |                                                                                                 |                                                             | -              |

a New

Press "Add Choose a Loadcenter"

unique name for your loadcenter and press "Next"

# Step 1A

#### Create an account

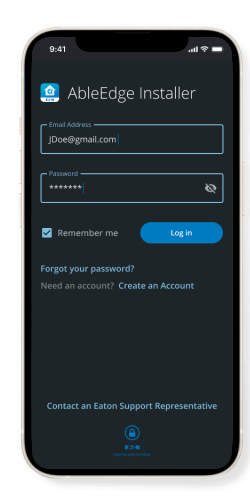

Download the AbleEdge Installer app on the Apple App Store or Google Play Store.

Create an account and verify it with an active email address.

Log in at the home page.

#### Step 1C

#### Create a new site

## Step 2A

#### Commission/Setup for Breaker

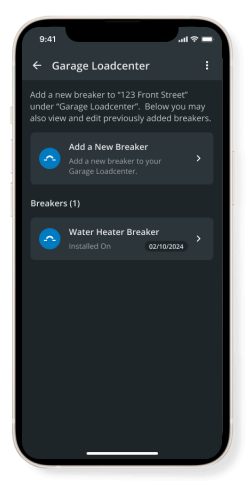

Press "Add a New Breaker"

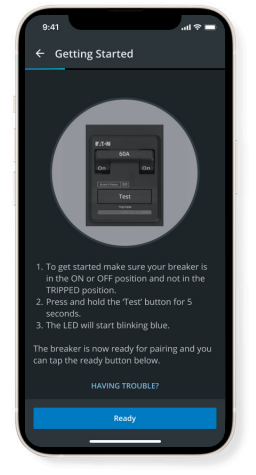

Follow the instructions on the screen to put the breaker in pairing mode

Note: If prompted, press "Allow" to enable Bluetooth pairing

| al a                    |                                                                                  | 9:41                                                                             |                                                                                                    |
|-------------------------|----------------------------------------------------------------------------------|----------------------------------------------------------------------------------|----------------------------------------------------------------------------------------------------|
| nfiguring Breaker       |                                                                                  | ← C                                                                              | onfiguring Breake                                                                                  |
|                         |                                                                                  |                                                                                  |                                                                                                    |
|                         |                                                                                  |                                                                                  | Breakers Found                                                                                     |
| Connecting to Bluetooth |                                                                                  | ž                                                                                | Connected to Blueto                                                                                |
| HAVING TROUBLE?         |                                                                                  | Ĭ                                                                                | HAVING TROUBLI                                                                                     |
|                         |                                                                                  |                                                                                  |                                                                                                    |
|                         |                                                                                  |                                                                                  |                                                                                                    |
|                         | Searching for breaker<br>Connecting to Bluetooth<br>Searching for Wh-Fi networks | Searching for breaker<br>Connecting to Bluetooth<br>Searching for Wh-Fi networks | Searching for breaker<br>Connecting to Bluetooth<br>Searching to TW-Fi networks<br>HAVING THOUBLE? |

Please wait while breaker is configuring

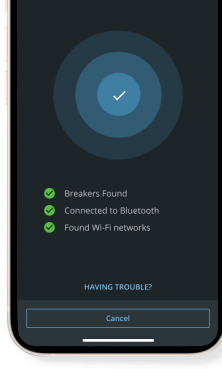

Success, the app is now connected to the breaker via Bluetooth

### Step 2B Enter network information

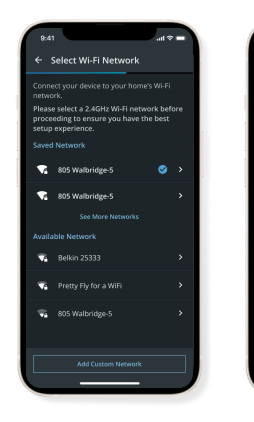

Choose from the available Wi-Fi networks or add custom network

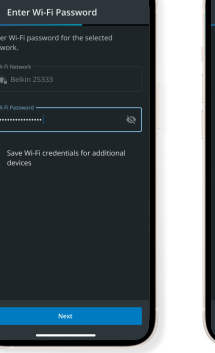

Enter Wi-Fi password for selected network and press "Next"

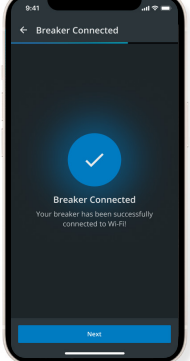

Breaker is now successfully connected to Wi-Fi. Press "Next"

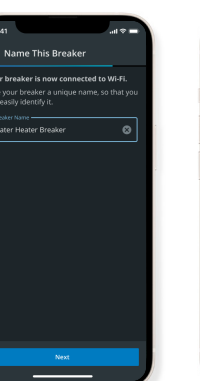

Name the breaker and press "Next"

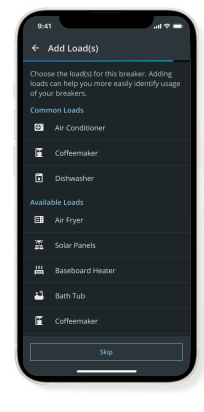

Add load(s) for the breaker and press "Next" or "Skip"

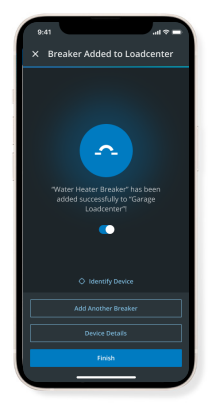

Success, smart breaker is now added to the Loadcenter

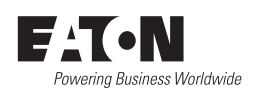

Eaton 1000 Eaton Boulevard Cleveland, OH 44122 United States Eaton.com

© 2024 Eaton All Rights Reserved Printed in USA Publication No. PA003029EN November 2024

Eaton is a registered trademark.

All other trademarks are property of their respective owners.

### Step 3 Final set up